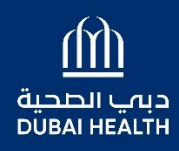

مؤسسة الجليلة Al Jalila Foundation

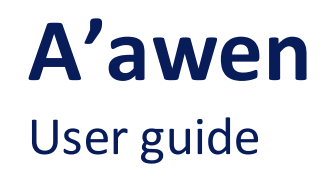

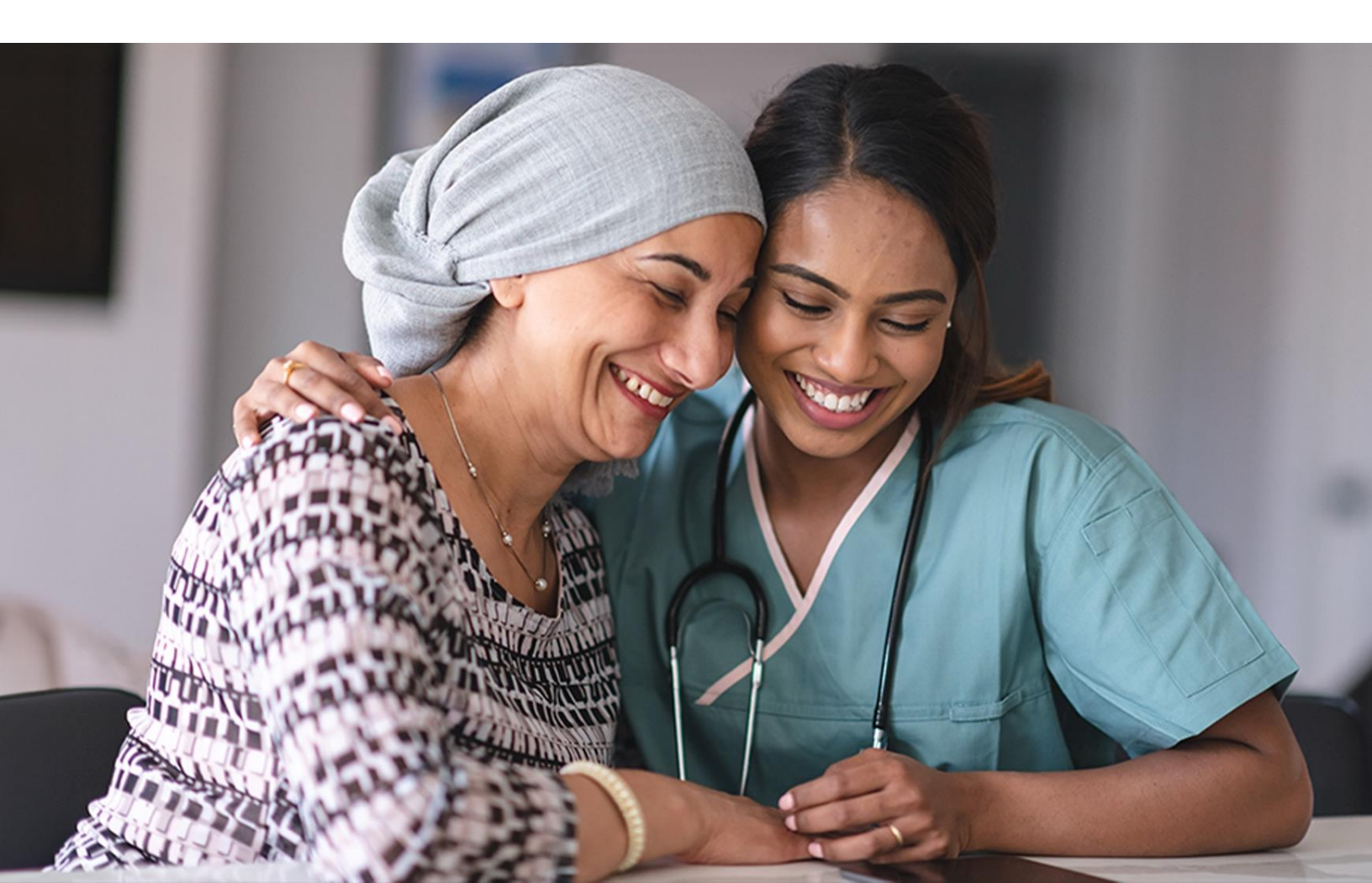

### This portal allows patient to:

- Request financial assistance for medical treatment
- Track the progress of the submitted request

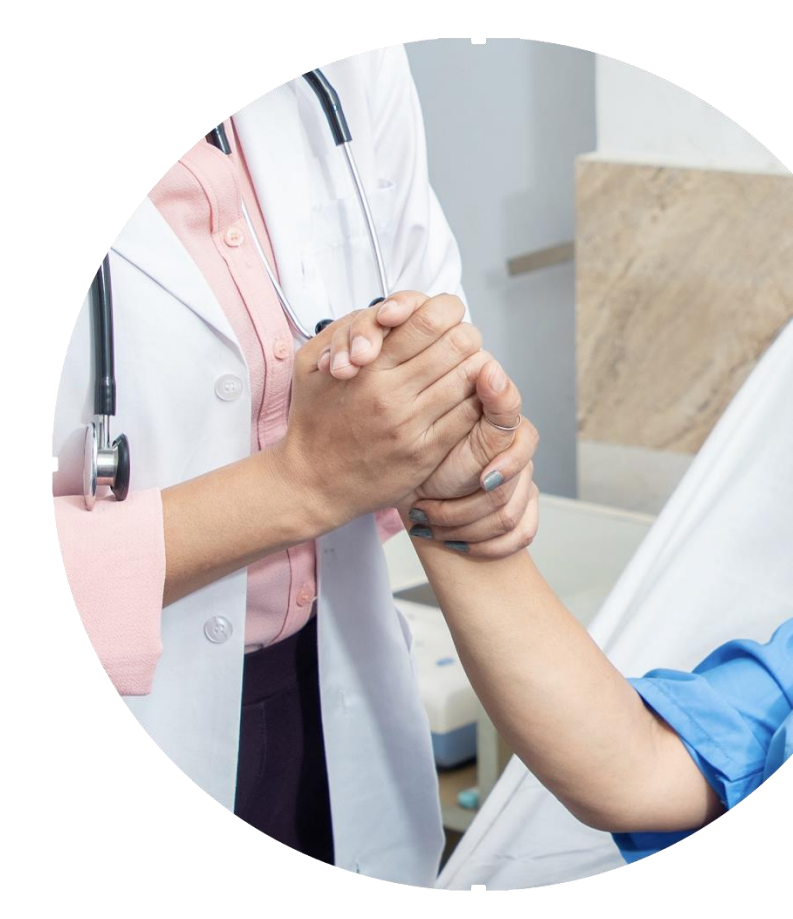

### How to access the portal?

Log in using your Dubai Health login or UAE Pass verified user access.

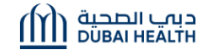

#### Corporate Services

Please enter your details below to access Dubai Health's corporate services.

| Username            |                  |
|---------------------|------------------|
| Enter your username |                  |
| Password            |                  |
| Enter your password |                  |
| Forgot Password?    | Forgot Username? |
| Login               |                  |
| Login With UAE PASS | ()               |
|                     |                  |

Don't have an account? Register Here

Want to know more about all our services? See Full List of Services Here

## Apply for new or review existing application:

Use "New Request" for a new application View all requests under "Existing Requests"

|                               |                                                                                                    |                                  |                                 |                 |  |  |          | العربية 📵 |
|-------------------------------|----------------------------------------------------------------------------------------------------|----------------------------------|---------------------------------|-----------------|--|--|----------|-----------|
| لحية<br>DUB4                  | Any request that is not completed and submitted within 7 days will be automatically closed.       Existing Requests       New Request       Log out |                                  |                                 |                 |  |  | .og out  |           |
| Existing R<br>New requests ca | equests<br>an be submitted thro                                                                                                    | ugh this portal from Monday to T | hursday, between 8:00 AM and 1. | 2:00 PM.        |  |  |          |           |
| SL. No                        | Ref. No.                                                                                                    | Patient ID (MRN)                 | Emirates ID                     | Patient Name    |  |  | Status   | Detail    |
| 1                             | CR000522                                                                                                    | 784199473503847                  | 784199473503847                 | CHAMINDA samara |  |  | Approved | I         |

Create a new request:

- Click "New Request" to start a new application.
- You may save your draft at any time and return later to complete it.
- you shall receive an SMS confirmation once submitted.

|                            |                                   |                                                           |      |                           | العربية 🙉 |
|----------------------------|-----------------------------------|-----------------------------------------------------------|------|---------------------------|-----------|
| دبب الصحية<br>DUBAI HEALTH | Any request that is not completed | and submitted within 7 days will be automatically closed. | Exis | ting Requests New Request | 占 Log out |
| Hospital Name*             |                                   |                                                           |      |                           |           |
| Search                     |                                   | ~                                                         |      |                           |           |
| Patient Details            |                                   |                                                           |      |                           | G         |
| Patient ID (MRN)*          |                                   | Emirates ID*                                              |      | English Name*             |           |
| Enter Patient ID (MRN)     | Q                                 | Enter EmiratesID                                          | Q    | Enter English Name        |           |
| Arabic Name*               |                                   | Nationality*                                              |      | Date Of Birth*            |           |
|                            | Enter Arabic Name                 | Search                                                    | ~    | dd/mm/yyyy                | <u></u>   |
| Religion*                  |                                   | Visa Issue Date                                           |      | Visa Expiry Date          |           |
| Search                     | ~                                 | dd/mm/yyyy                                                |      | dd/mm/yyyy                |           |

- All fields marked "\*" are mandatory.
- Please note If the application has been submitted with inaccurate documents the application may be rejected.

- Upon reviewing the application you may receive an SMS requiring more documents in such cases, please double-click on the request number and complete the application.
- If you wish to see the notes, click on the note's icon (highlighted in orange). Then, click on "Read more" to see the details.

| Action Notes     Document Type*     Select     v     NotesDescription*      Enter Description     Save     Close     Inbox Notes     Super Type     Notes Status     Decument Type     Notes     Status     Decument Type     Notes     Status     Decument Type | ム<br>Any requ     | est that is not com | pleted and submitted within 7 days w | ill be automatically closed. | Existing Requests | New Reque   | est    | 👗 Log out  |
|----------------------------------------------------------------------------------------------------|-------------------|---------------------|--------------------------------------|------------------------------|-------------------|-------------|--------|------------|
| Document Type* Select NotesDescription  Enter Description  Sove Close  Inbox Notes  SL No From To Document Type Notes Status DateAndTime Action                                                                                                    | Action Notes      |                     |                                      |                              |                   |             |        | ×          |
| Select  NotesDescription*  Enter Description  Save Close  Inbox Notes  SL No From To Document Type Notes Status DateAndTime Action                                                                                                    | Document Type*    |                     |                                      |                              |                   |             |        | _          |
| NotesDescription*                                                                                                    | Select            |                     |                                      | ~                            |                   |             |        |            |
| Enter Description                                                                                                    | NotesDescription* |                     |                                      |                              |                   |             |        |            |
| Save       Close         Inbox Notes       Status       DateAndTime         SL. No       From       To       Document Type                                                                                                    | Enter Description |                     |                                      |                              |                   |             |        |            |
| Inbox Notes<br>SL. No From To Document Type Notes Status DateAndTime Action                                                                                                    |                   |                     |                                      |                              |                   |             |        |            |
| Save       Close         Inbox Notes       Status       DateAndTime       Action                                                                                                    |                   |                     |                                      |                              |                   |             |        | <i>l</i> , |
| Inbox Notes       SL. No     From     To     Document Type     Notes     Status     DateAndTime     Action                                                                                                    |                   |                     |                                      |                              |                   | Save        | Close  |            |
| SL. No     From     To     Document Type     Notes     Status     DateAndTime     Action                                                                                                    | Inhox Notos       |                     |                                      |                              |                   |             |        |            |
| SL. No From Io Document Type Notes Status DateAndTime Action                                                                                                    |                   | _                   | <b>D</b> 17                          |                              |                   |             |        |            |
|                                                                                                    | SL. No From       | То                  | Document Type                        | Notes                        | Status            | DateAndTime | Action |            |

Upload the requested documents in the document section of the application. Then, enter any information you wish to pass to the Foundation in the "New Description" column, and click on "Save".

#### **Action Notes**

| Document Type*    |   |  |      |       |     |
|-------------------|---|--|------|-------|-----|
| Select            | ~ |  |      |       |     |
| NotesDescription* |   |  |      |       |     |
| Enter Description |   |  |      |       |     |
|                   |   |  |      |       |     |
|                   |   |  |      |       | le. |
|                   |   |  | Save | Close |     |

#### Inbox Notes

| SL. No | From        | То       | Document Type              | Notes               | Status        | DateAndTime | Actio | n |
|--------|-------------|----------|----------------------------|---------------------|---------------|-------------|-------|---|
| 1      | Anil Kapoor | User One | كشف الحساب   Bank Statment | Bank stateRead More | Not completed | 27/05/2025  | Ø     | Û |

### Application status:

- On completion click "submit".
- SMS notification will be received for the application status.
- Customer Feedback Survey link will be shared in the same SMS for your feedback.

| ביי الصحية<br>DUBAI HEALTH | Any request that is not completed and submitted within 7 days will be automatically closed.                                                                               | کنتان اور میر<br>Existing Requests Now Request Leg out | 6 |
|----------------------------|----------------------------------------------------------------------------------------------------|--------------------------------------------------------|---|
|                            | Customer satisfaction survey         1 thorwast the interdaction with the charty team?*         0 Good         > Brid         > Subtractory         2 What is your name?* |                                                        |   |

### 纾X 伽 ⑦ 匝 @AlJalilaUAE

# THANK YOU

aljalilafoundation.ae